## 数据命令-数据表操作

| • 1. 描述<br>• 2. 操作类型          |
|-------------------------------|
| • 添加                          |
| • 更新                          |
| • 删除                          |
| • 3. 弹出确认对话框                  |
| <ul> <li>4.请求前数据校验</li> </ul> |
|                               |

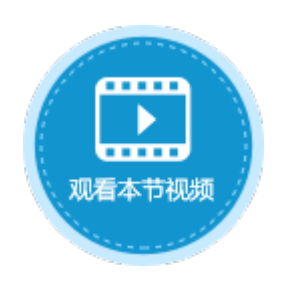

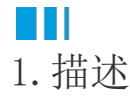

0

使用数据表操作命令,可以直接对数据表执行更新、添加和删除操作。选择操作类型后,选择目标表,即可对目标数据表执行相应的操作

图1 数据表操作命令

| 选择命令: | 👤 数据表操作 | v |
|-------|---------|---|
|-------|---------|---|

|   | 操作类型 | 텔 🖲 更新   | ○ 添加 | ○删除 |
|---|------|----------|------|-----|
|   | 目标表  | 订单表      |      | v   |
|   | 显示高级 | <u> </u> |      |     |
|   |      |          |      |     |
|   |      |          |      |     |
|   |      |          |      |     |
| 2 |      |          |      |     |
|   |      |          |      |     |
|   |      |          |      |     |
|   |      |          |      |     |
|   |      |          |      |     |
|   |      |          |      |     |
|   | 开启事务 | ?        |      |     |
|   |      |          |      |     |

2. 操作类型

在数据表操作命令中,操作类型有更新、添加和删除三种。

- 添加:向目标表添加一条记录。 更新:在目标表中更新指定记录的数据。
- 删除:在目标表中删除指定的记录。

选择操作类型,并选择要进行更新/添加/删除操作的数据表。

添加

在数据表操作命令中,操作类型选择为"添加",可以向目标数据表添加一条记录。

例如,在添加页面中的"确定"按钮中,设置命令"数据表操作",其操作类型为"添加",目标表为"订单表"。

## 图4 设置数据表操作命令

| 对象管理器                                              | ÷ | D12 : 🗙 🗸       | ✓ f <sub>x</sub> / 确定 | ◎ 单元格设置         |
|----------------------------------------------------|---|-----------------|-----------------------|-----------------|
| 检索表或页面                                             | Q | A B C D E F G H | I J K L M N O P Q     | ▲               |
| 表                                                  | ^ | 1<br>2 ID:      | [订单表.ID]              | C35天日. 😈        |
| ▷ 🛄 订单表                                            |   | 3               |                       |                 |
| 页面                                                 | ^ | 4 订单编号:         | [订单表. 订单编号            | 2 <u>编辑命令</u> ? |
| ▷ >>> 内建手机页面 ▷ >>>>>>>>>>>>>>>>>>>>>>>>>>>>>>>>>>> |   | 5 订单日期:         |                       | ×               |
| ♂订单列表                                              |   | 7               |                       |                 |
| 중 添加页面                                             |   | 8 客户名称:         | ■ 新建命令 □ 思 删除命令 ▲ ▼   | 0               |
| 母版页                                                | ^ | 9               |                       |                 |
| ■FGC_母版页                                           |   | 10 未购页:<br>11   | 选择命令:                 | · 3             |
|                                                    |   | 12 1 确定         |                       |                 |
|                                                    |   | 13              | 操作类型 〇 更新 ④ 添加 〇 删除   |                 |
|                                                    |   |                 |                       |                 |
|                                                    |   |                 | <u>显示高级设置</u>         |                 |

运行页面后,单击订单列表页面的"添加"按钮弹出添加页面,在其中输入订单数据后,单击"确定"。这时您会发现表格中多了一条刚 添加的订单数据。

图5 运行结果

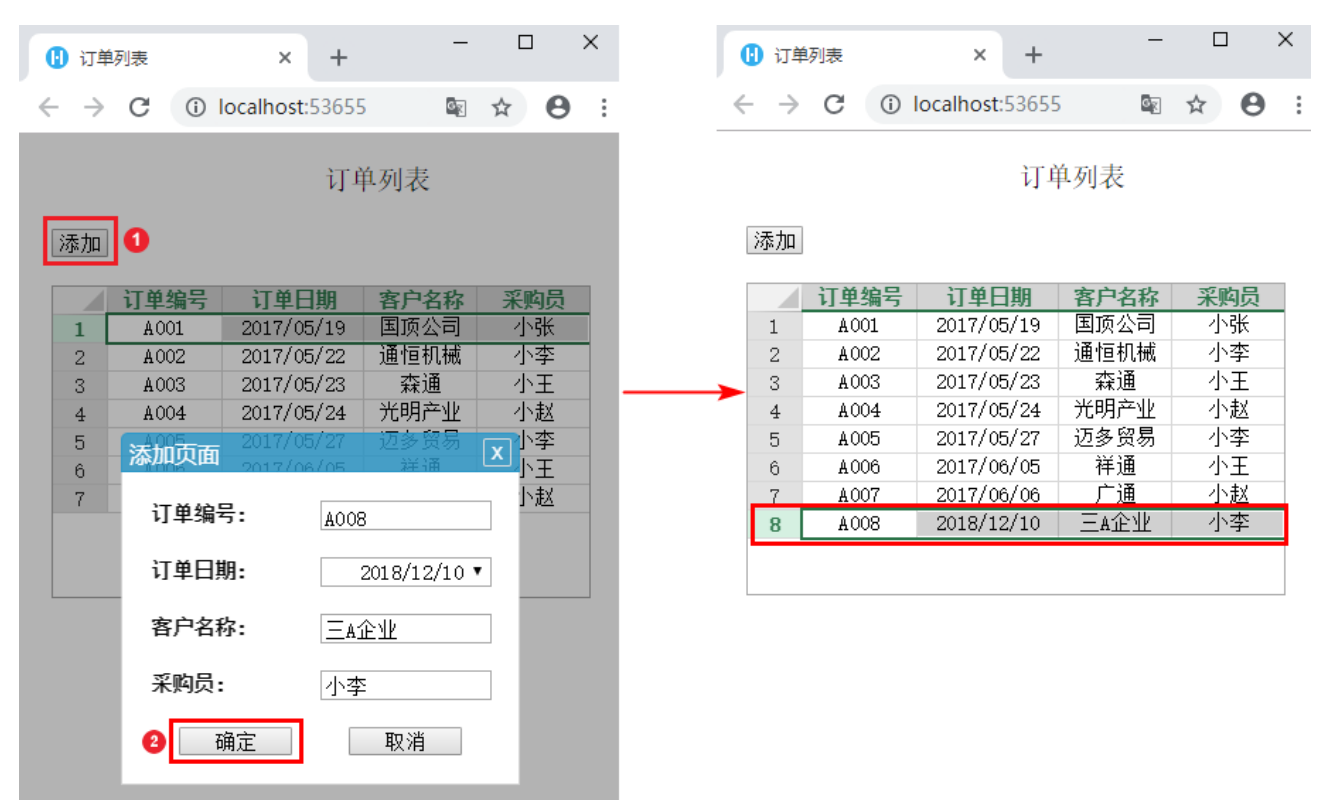

更新

在目标表中更新指定记录的数据。

例如,在订单修改页面,"确定"按钮中设置命令"数据表操作",其操作类型为"更新",目标表为"订单表"。

图2 设置数据表操作命令

| 对象管理器              | ¢        | D12 : 🗙 🗸                                                    | fx 确定               | ◎ 单元格设置    |
|--------------------|----------|--------------------------------------------------------------|---------------------|------------|
| 检索表或页面<br><b>事</b> | <u>م</u> | A B C D E F G H I<br>1 0 0 0 0 0 0 0 0 0 0 0 0 0 0 0 0 0 0 0 | J K L M N O P Q     | - CSS类名: 😗 |
| ↓ □ 订单表            |          | 2 ID: 3                                                      | [订单表.ID]            |            |
| 页面                 | ^        | 4 订单编号:                                                      | [订单表.订单编号           | 2 编辑命令?    |
| 🛚 🗁 内建手机页面         |          | 5                                                            |                     |            |
| 🛚 🗁 内建页面           |          | 6 订单日期:                                                      |                     | ×          |
| 👩 订单列表             |          | 7                                                            |                     |            |
| 🙋 修改页面             |          | 8 客户名称:                                                      |                     | <b>0</b>   |
| 母版页                | ^        | 9                                                            |                     |            |
|                    |          | 10 采购员:                                                      |                     | ~ 3        |
| C_AWXX             |          | 11                                                           |                     |            |
|                    |          | 12 12 确定                                                     |                     |            |
|                    |          | 13                                                           | 操作类型 💿 更新 🔿 添加 🔿 删除 |            |
|                    |          |                                                              | 目标表 订单表 6 →         |            |
|                    |          |                                                              | 显示高级设置              |            |

运行页面后,在订单列表页面选中一行数据并单击"修改"按钮,弹出修改页面,修改数据后,单击"确定"。这时您会发现表格中的订 单数据已经更新为修改后的数据。

图3 运行结果

| 1 订单列表                                                                                                    | × +                                                                                                    | - 0                                                                                                    | × | 1 订单列表                                                                                                    | × +                                                                                      | -                                                        |                                                                                                    |
|----------------------------------------------------------------------------------------------------|----------------------------------------------------------------------------------------------------|----------------------------------------------------------------------------------------------------|---|----------------------------------------------------------------------------------------------------|------------------------------------------------------------------------------------------|----------------------------------------------------------|----------------------------------------------------------------------------------------------------|
| $\leftrightarrow$ $\rightarrow$ C (i)                                                                                                    | localhost:53655                                                                                                    | Image: A                                                                                                    | • | $\leftarrow \rightarrow$ C (1)                                                                                                    | localhost:5365                                                                           | 5 🔤                                                      | ☆ 8                                                                                                    |
| 修改 2                                                                                                    | 订单列                                                                                                    | 表                                                                                                    |   | 修改                                                                                                    | 订É                                                                                       | 单列表                                                      |                                                                                                    |
| 订单编号         1       A001         12       A002         3       A003         4       A004         5       修改页面         7       订单编         7       订单目         客户名:       采购员 | 订单日期     客       2017/05/19     国       2017/05/22     通       2017/05/23     2017/05/23       2017/05/24     光1       2017/05/27     迈       2017/06/05     3       号:     A002       期:     2017       移:     2017       通流     3       正     3       御定     取 | 户名称 采购员<br>须公司 小张<br>恒机械 小李<br>御子业 小赵<br>多贸易 ×小李<br>小王<br>小赵<br>小子<br>小赵<br>小子<br>小赵<br>小子<br>小赵<br>小子<br>小赵<br>小子<br>小赵<br>小子<br>小子<br>小子<br>小子<br>小子<br>小子<br>小子<br>小子<br>小子<br>小子 |   | 订单编号         1       A001         2       A002         3       A003         4       A004         5       A005         6       A006         7       A007 | 订单日期<br>2017/05/19<br>2017/05/22<br>2017/05/23<br>2017/05/24<br>2017/06/05<br>2017/06/06 | 客户名称<br>国顶公司<br>AAA广告公司<br>森通<br>光明产业<br>迈多图<br>祥通<br>广通 | 采购员           小张           小玉           小玉 |

删除

在目标表中删除指定的记录。如果记录中有附件,删除记录时会同时删除附件。

例如,在订单列表页面的"删除"按钮中设置命令"数据表操作",其操作类型为"删除",目标表为"订单表"。

图6 设置数据表操作命令

| 对象管理器      | ¢ | В  | 4     |                                   | ◎ 单元格设置       |
|------------|---|----|-------|-----------------------------------|---------------|
| 检索表或页面     | P | A  | B C D | E F G H I J K L M N O P Q R S T U |               |
| 表          | ^ | 1  |       | 江英加丰                              | C35天日.        |
| ▷ 🛄 订单表    |   | 2  |       | 5 单列衣                             |               |
| 页面         | ^ | 3  | 删除    |                                   | 2 <u>编辑命令</u> |
| 🛚 🗁 内建手机页面 |   | 5  |       |                                   |               |
| ▶ 🧁 内建页面   |   | 6  | ì.    | 丁单编号 订单日期 客户名称 采购员                | 显示文本:         |
| 👩 订单列表     |   | 7  | [1]   | J单编号] [订单日期] [客户名称] [采购员]         | 删除            |
| 母版页        | ^ | 8  |       | () 命令窗口                           | ×             |
| 🧰 FGC_母版页  |   | 9  |       |                                   | 其他            |
|            |   | 10 | 表格1   | 三 新建命令 🛛 毘 删除命令 🔷 💌               | (3) 🗌 禁用      |
|            |   | 11 | 请仕当日  |                                   |               |
|            |   | 12 |       |                                   |               |
|            |   | 13 |       |                                   | 🗌 按回车执行       |
|            |   | 14 |       |                                   |               |
|            |   | 15 |       | 操作类型 〇 更新 〇 添加 💿 删除 🔮             |               |
|            |   | 16 |       |                                   |               |
|            |   | 17 |       |                                   |               |
|            |   |    |       | 显示高级设置                            |               |

运行页面后,选中一行数据并单击订单列表页面的"删除"按钮,并在弹出的确认对话框中单击"确定",此时您会发现刚才选择的数据 已经被删除。

图7 运行结果

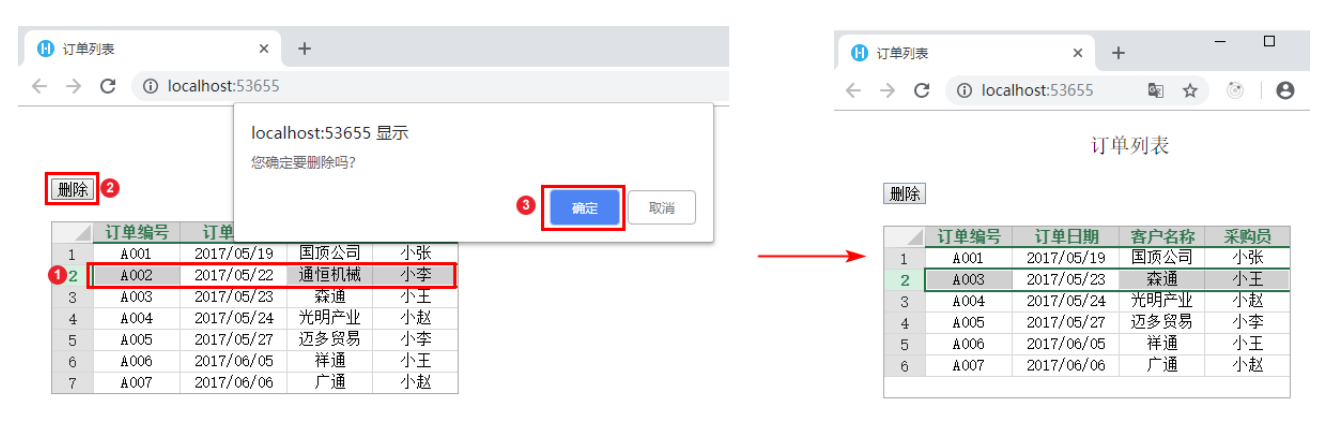

## Ⅰ3. 弹出确认对话框

在数据表操作命令中,单击"高级设置",第一项设置为"弹出确认对话框",勾选此选项后,当执行数据表操作命令时,会弹出一个确 认对话框。您可以自定义对话框的显示文本。

• 操作类型为更新和添加时,默认不勾选此项,即默认不弹出确认对话框;

• 操作类型为删除时,默认勾选此选项,即默认弹出确认对话框。

图8 弹出确认对话框

选择命令: 

 操作类型 ○ 更新 ○ 添加 ● 删除

 目标表 订单表 v

 更新记录: 
 当前行 v

 弾出确认对话框

 您确定要删除吗?

ⅠⅠ.请求前数据校验

在数据表操作命令中,当操作类型为"更新"和"添加"时,单击"高级设置",第二项设置为"请求前数据校验",默认为勾选状态。

勾选此选项后,当执行数据表操作命令时,会进行数据校验,数据校验通过后才会执行数据表操作命令。
不勾选此项后,执行数据表操作命令时,不会进行数据校验,直接执行数据表操作命令。

图9 请求前数据校验

| 选择命令: | 🔜 数据表操作 | • |
|-------|---------|---|

| 操作类型  | ◎ 更新 ○ 添加 ○ 删除      |   |
|-------|---------------------|---|
| 目标表表  | 表1                  | • |
| 其他非绑制 | 定字段?                |   |
| 📑 添加  | <b>序段</b> 现删除字段 🔺 🔻 |   |
|       | 字段                  |   |
|       |                     |   |
| >     |                     |   |
|       |                     |   |
|       |                     |   |
| 更新记录: | 当前行                 | * |
| □ 弹出硝 | 角认对话框               |   |
| ✔ 请求前 | 前数据校验               |   |
| 隐藏高级  | <u>没置</u>           |   |

回到顶部